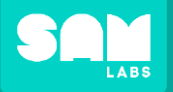

+ ADD DEVICE

2

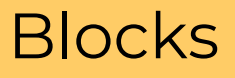

### Click 'ADD DEVICE' Select device(s) from list

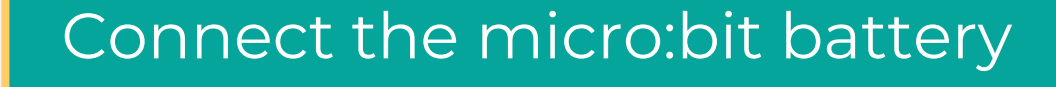

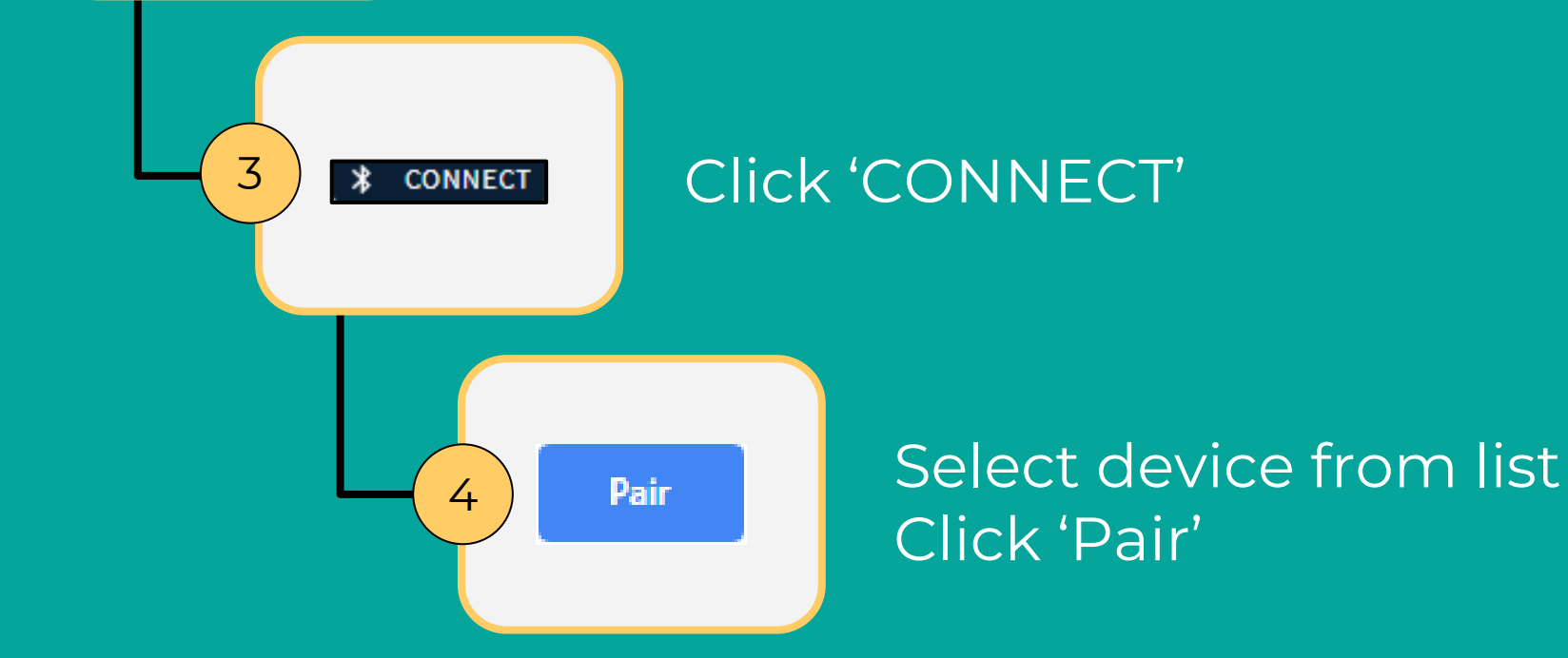

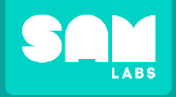

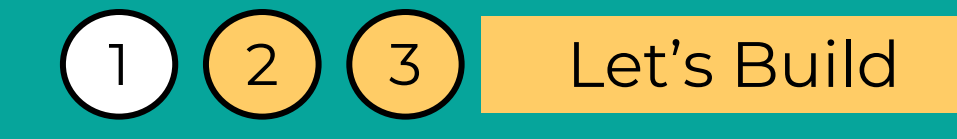

# Code a program that demonstrates the use of the 'AND' logical operator

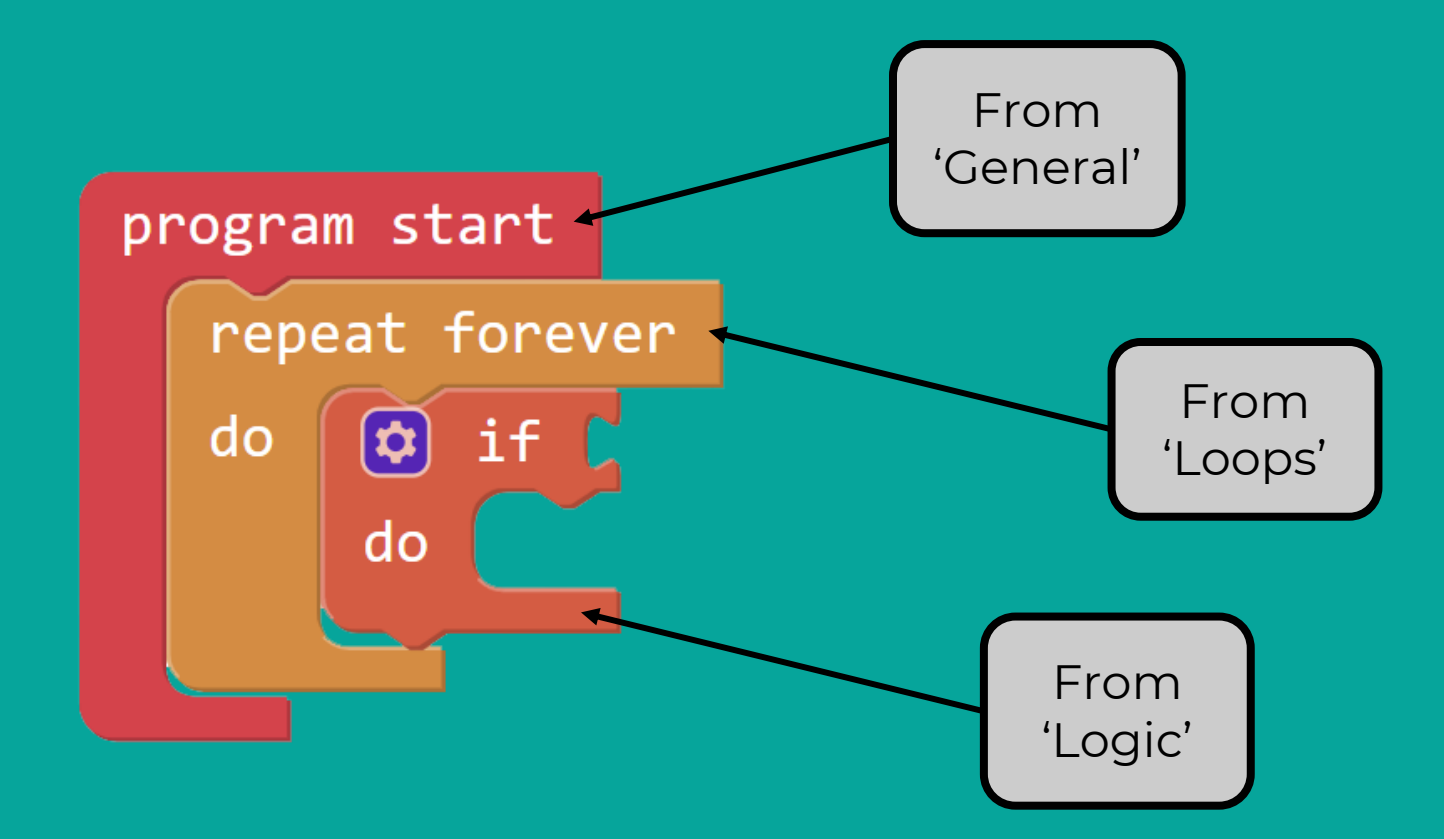

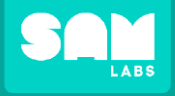

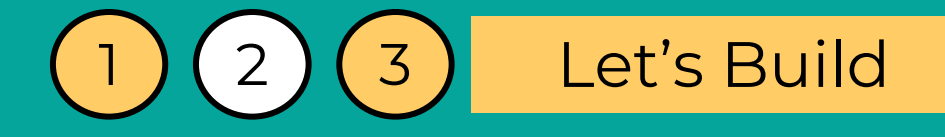

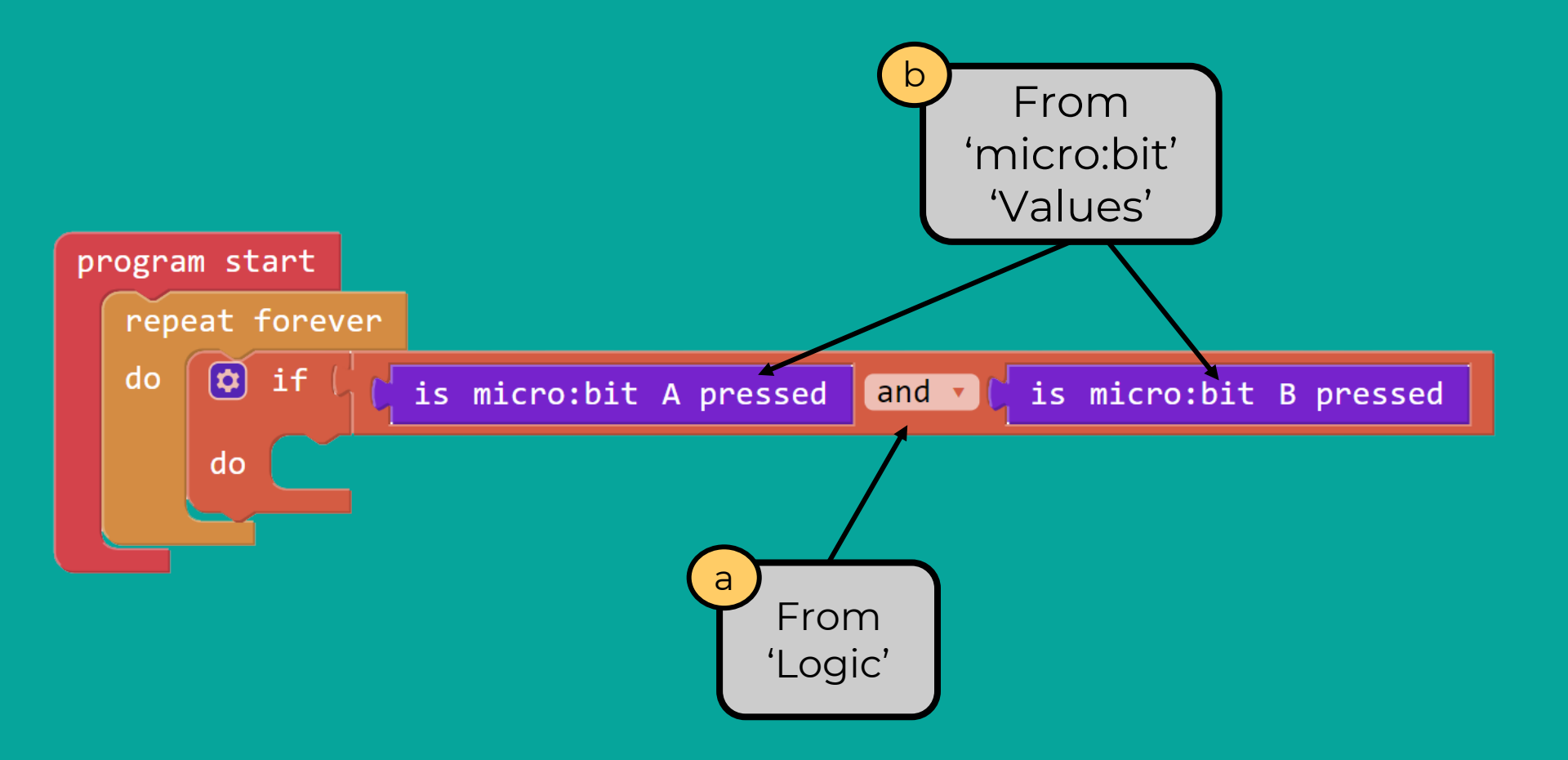

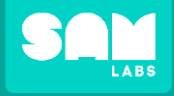

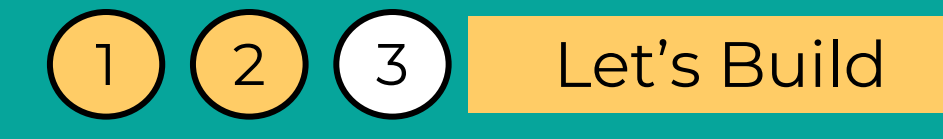

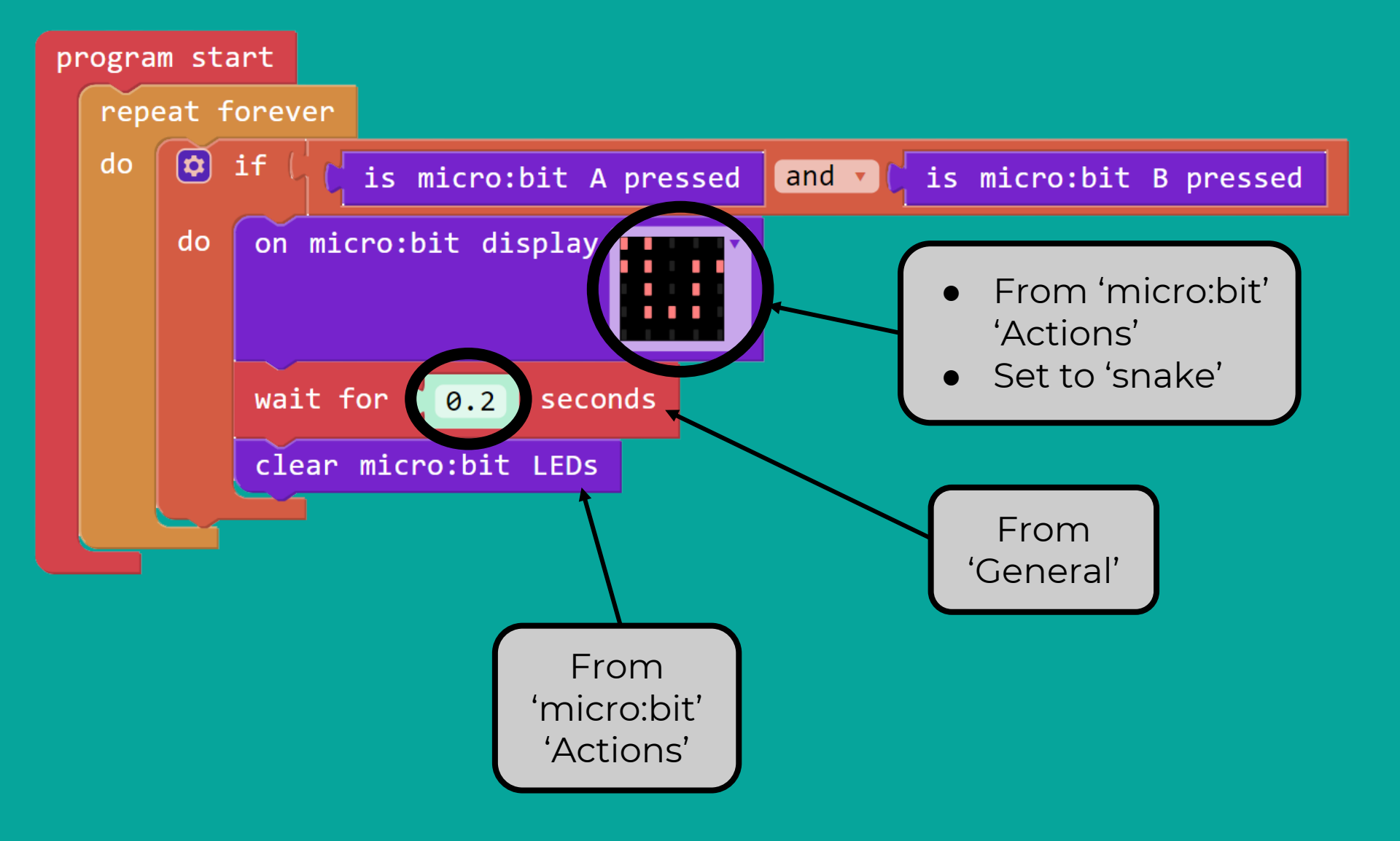

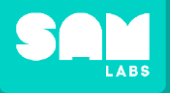

6

6

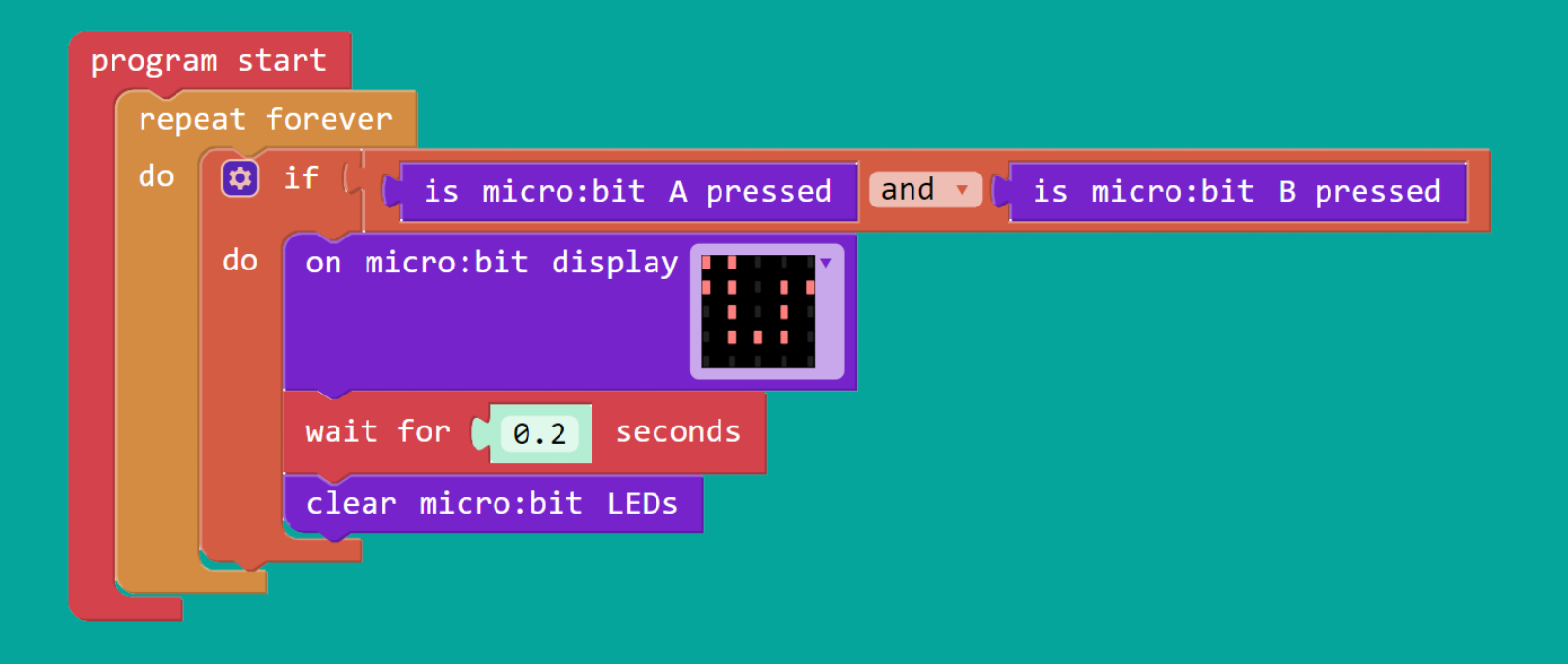

Look at this truth table for the AND logical operator within the program!

| 'A' Button | 'B' Button | Output |
|------------|------------|--------|
| True       | True       | True   |
| True       | False      | False  |
| False      | True       | False  |
| False      | False      | False  |

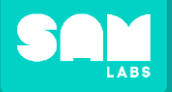

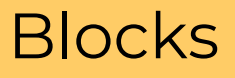

# + ADD DEVICE

2

### Click 'ADD DEVICE' Select device(s) from list

# Turn on the Slider and the Buzzer

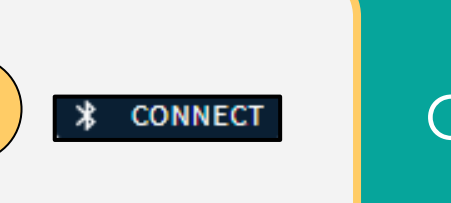

4

3

## Click 'CONNECT'

Pair

Select device(s) from list Click 'Pair'

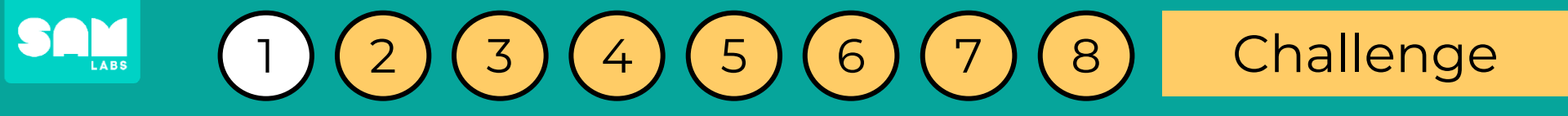

# Code a program that uses either or both of the micro:bit buttons on the micro:bit to set off an alert

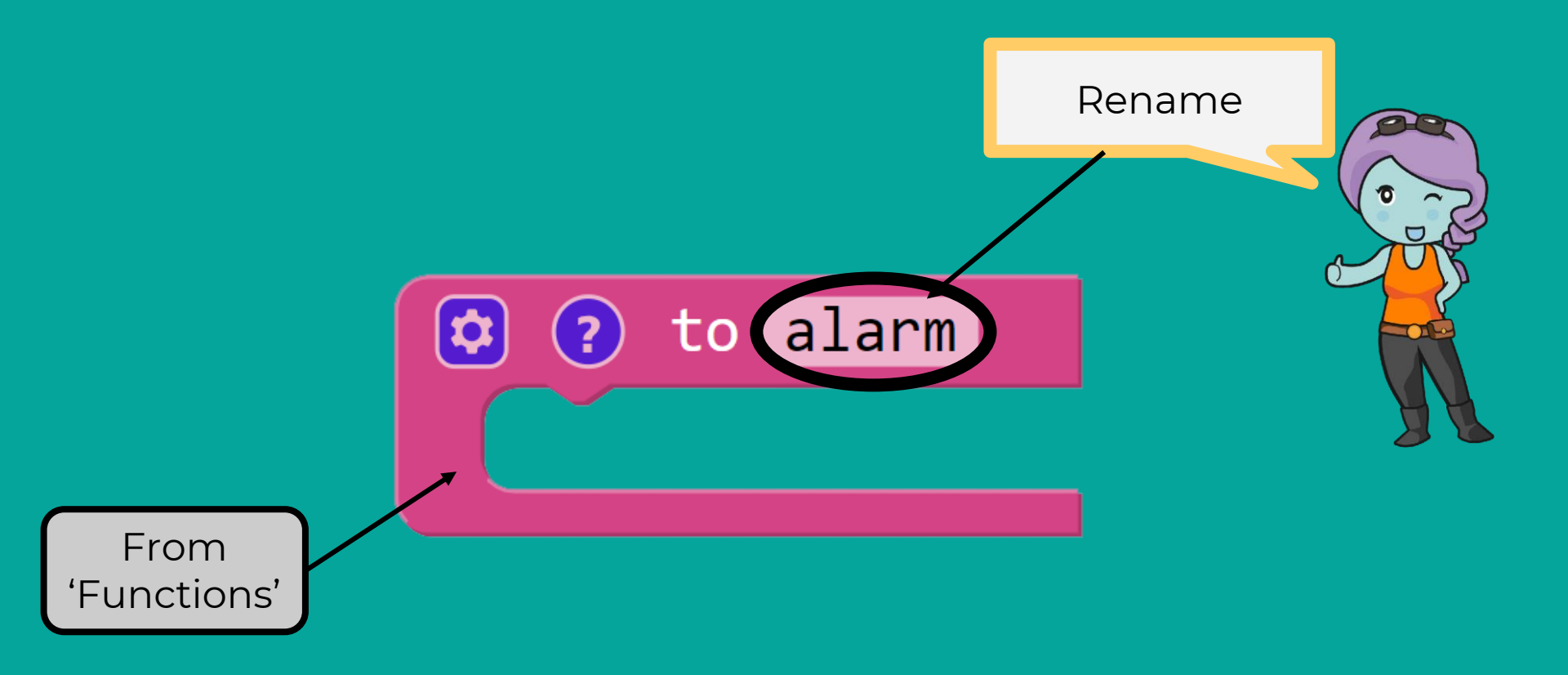

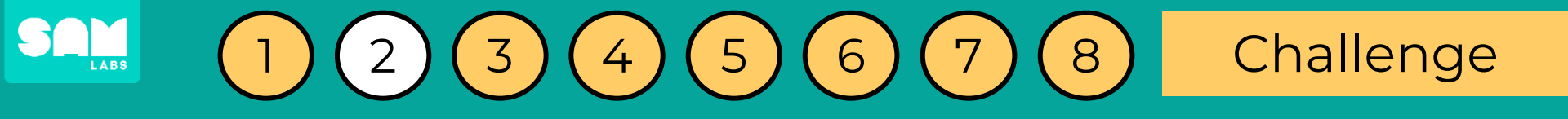

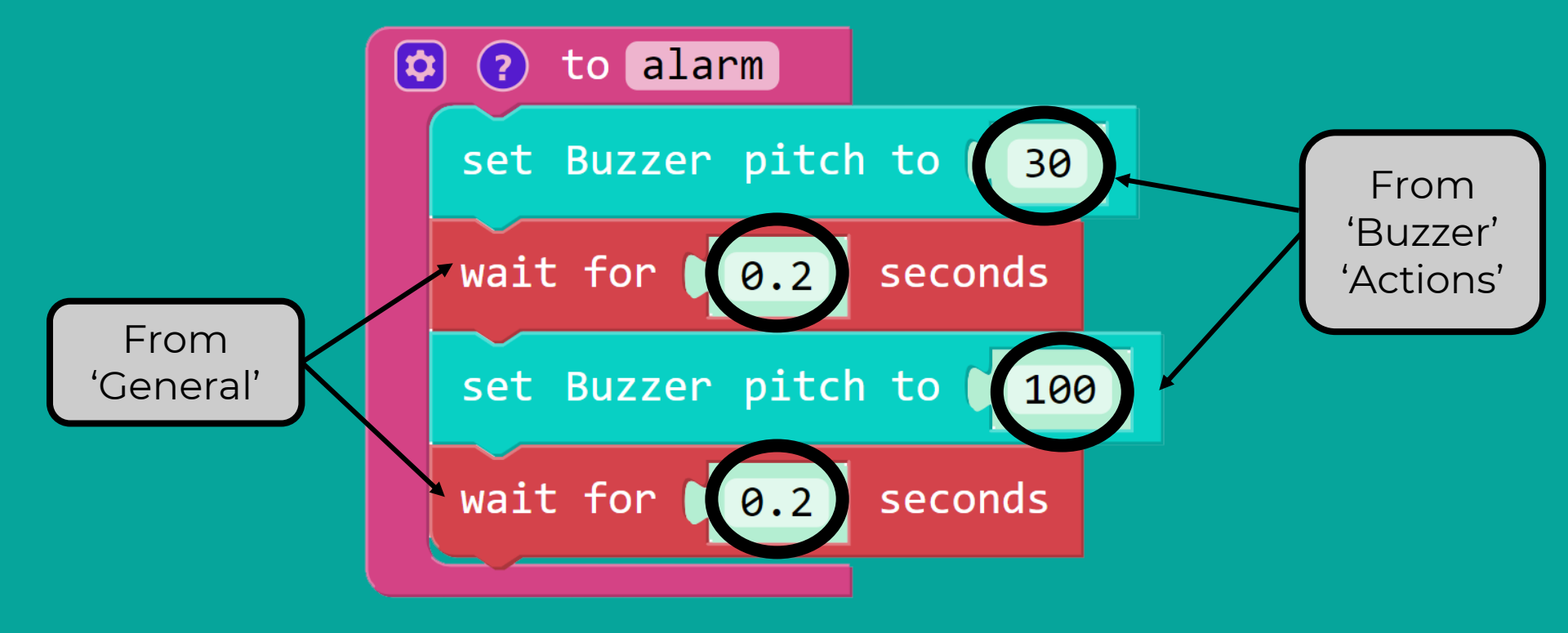

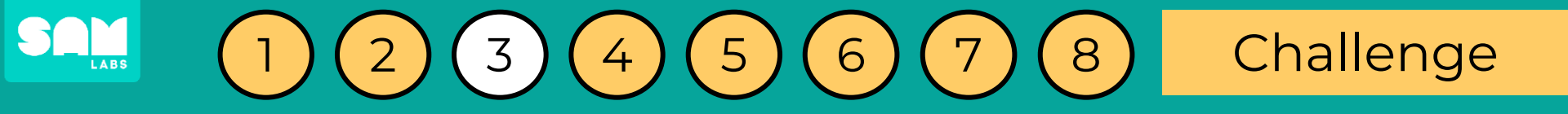

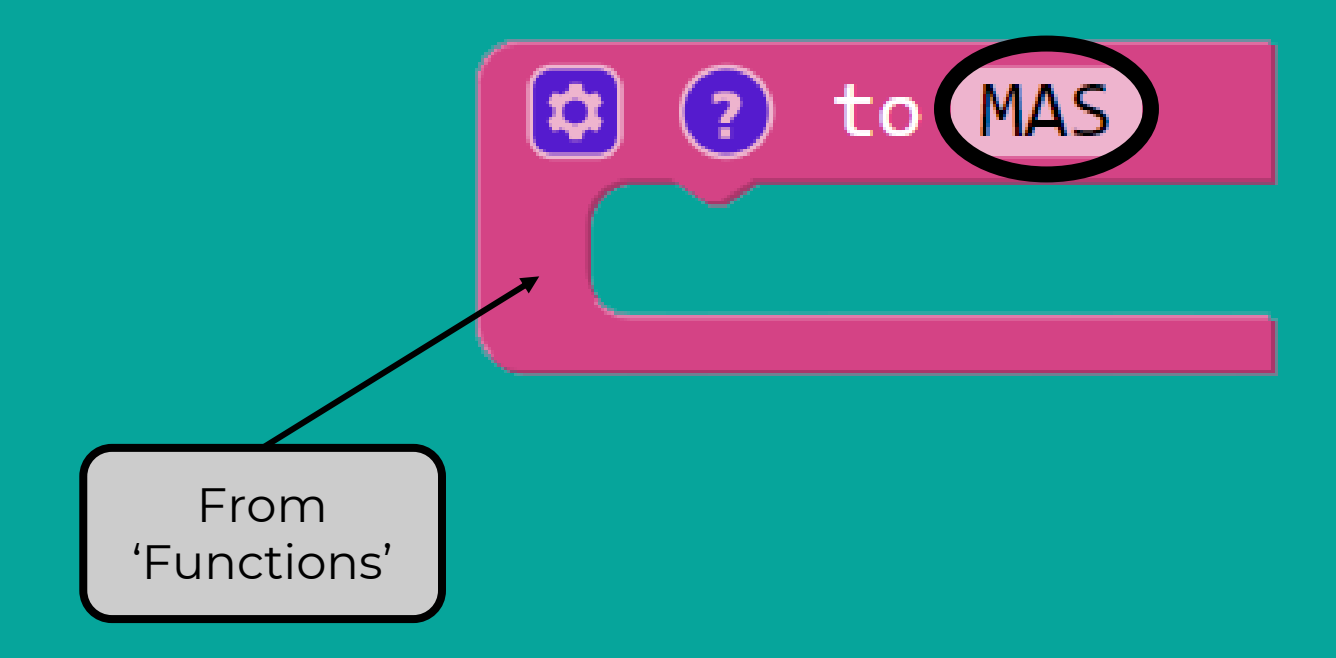

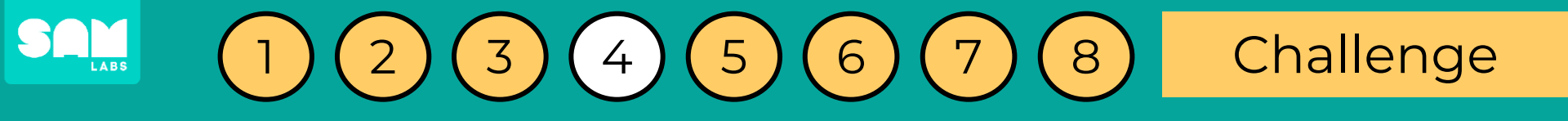

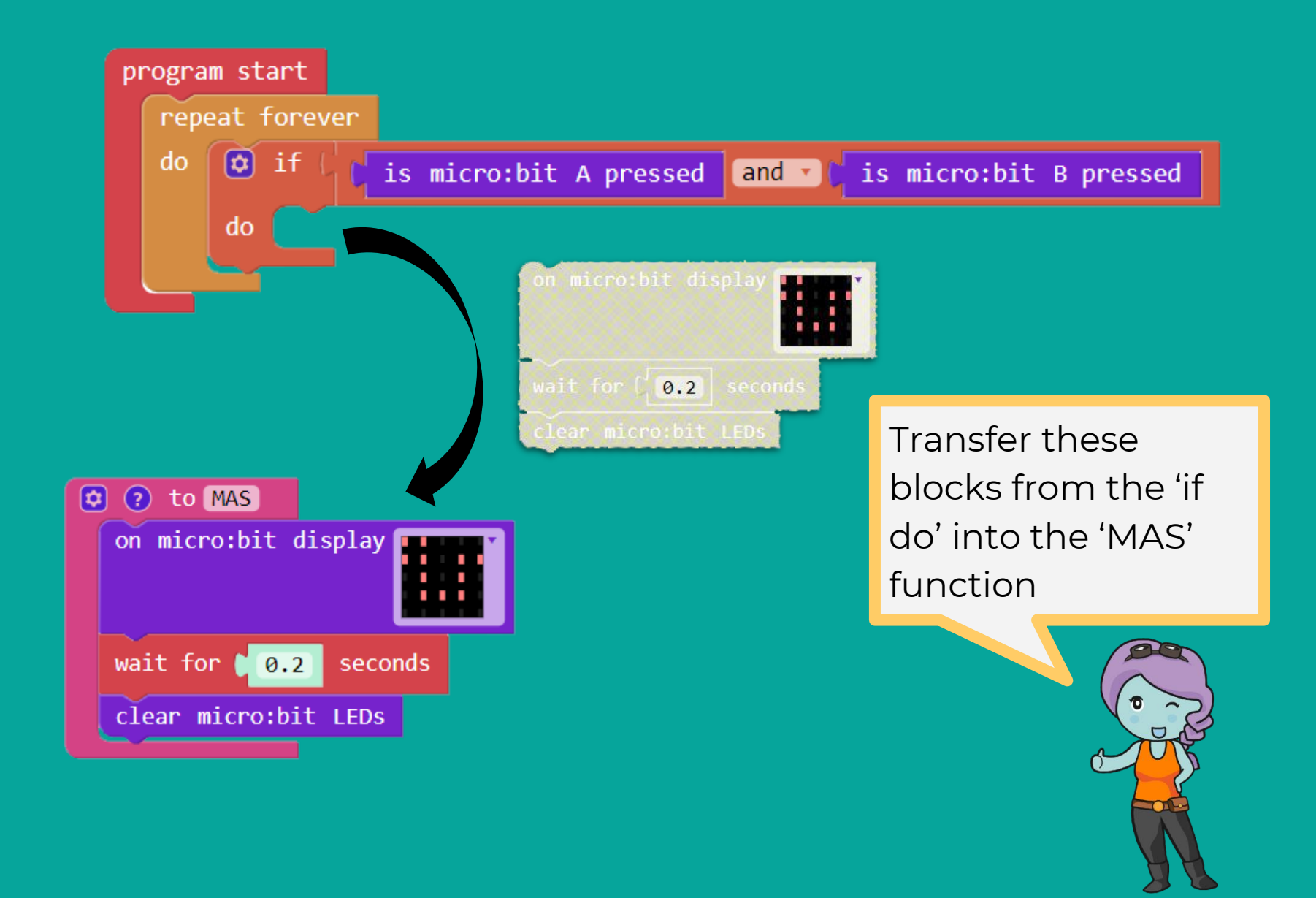

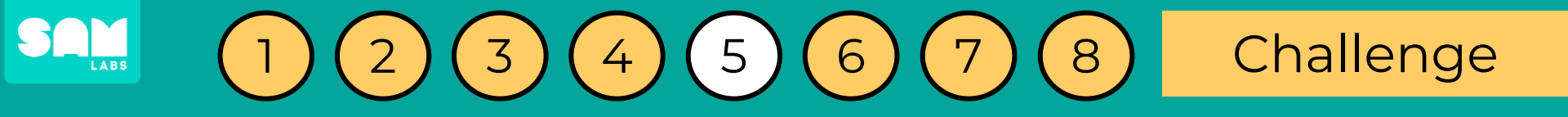

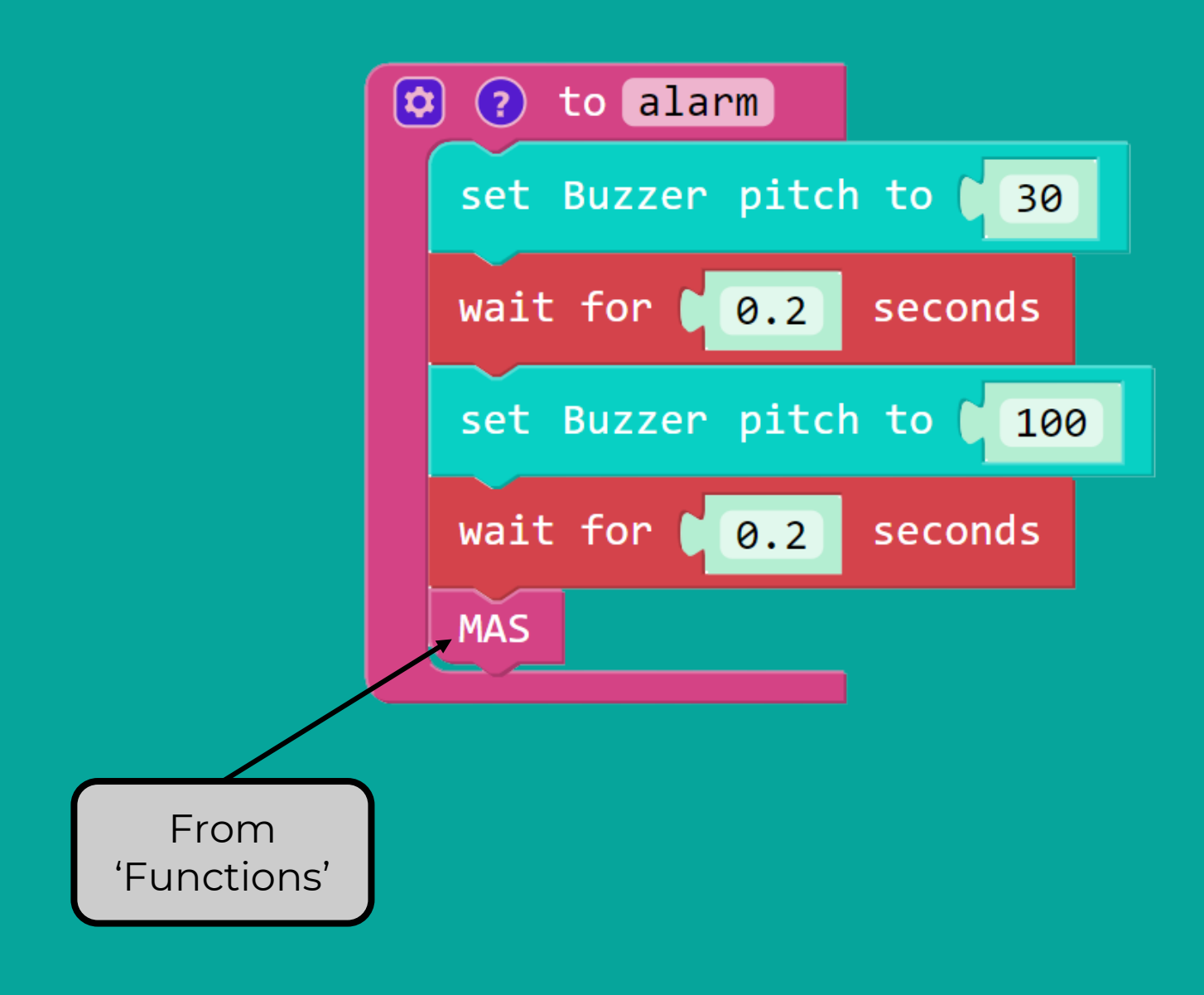

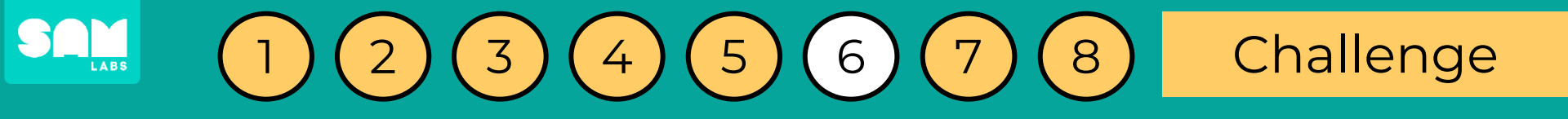

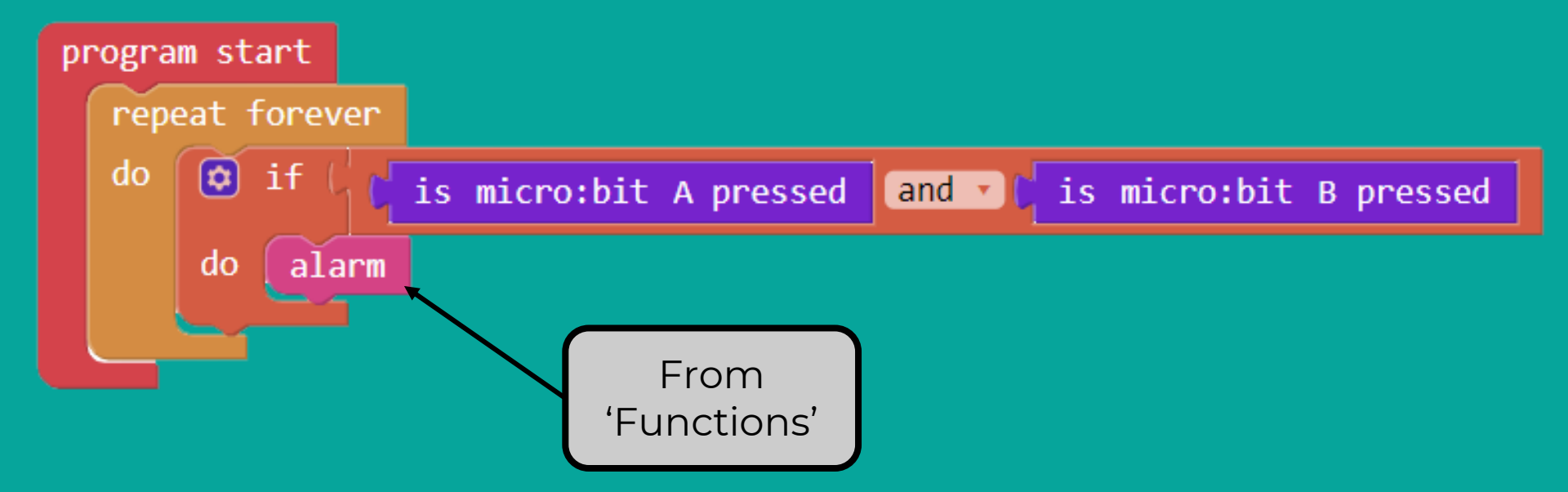

Once a function is created, new blocks named the same are added to the 'Functions' tab.

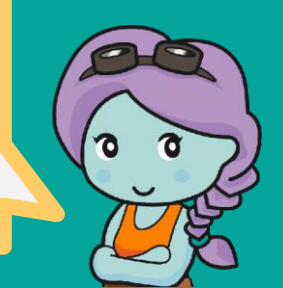

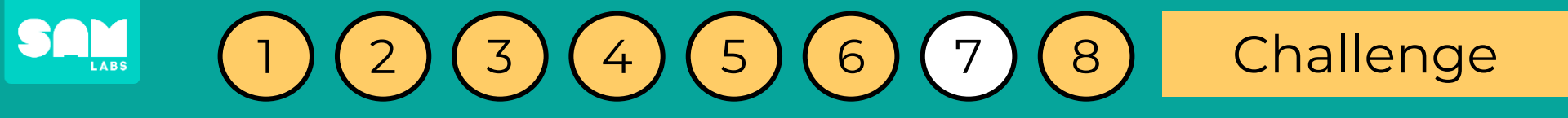

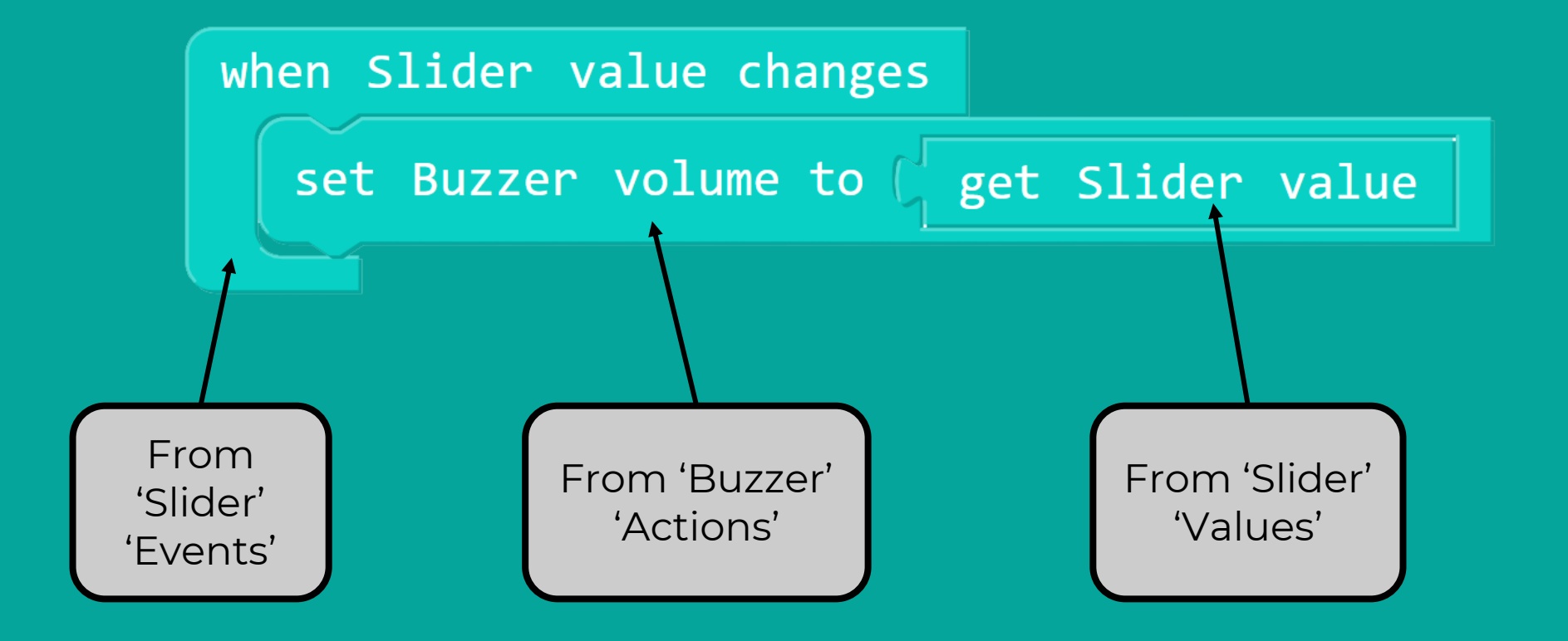

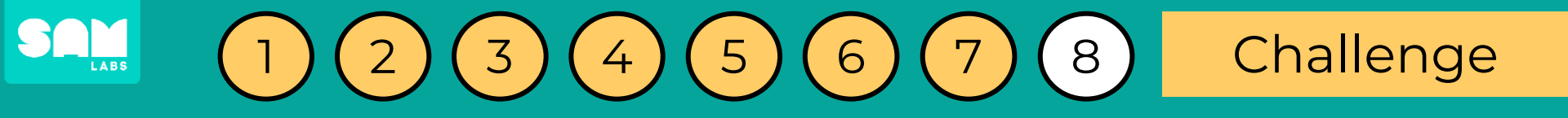

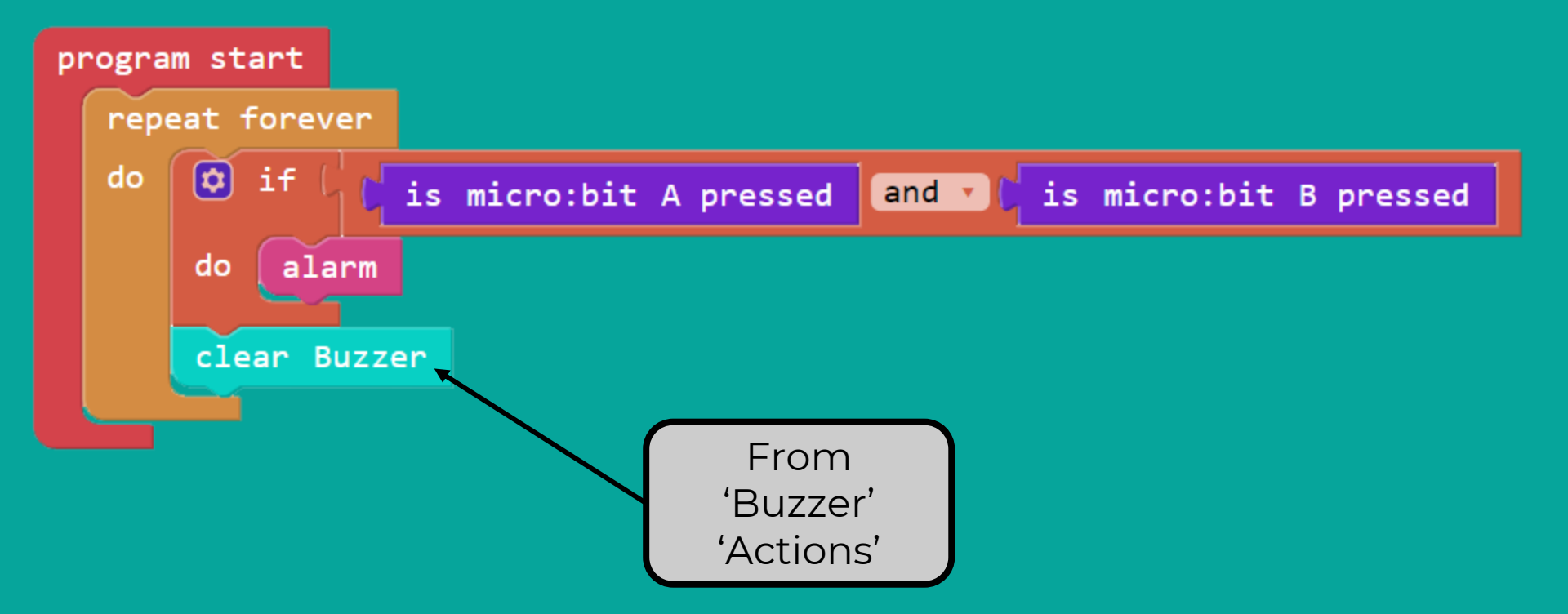

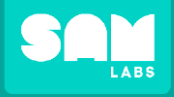

#### Challenge: Test your program

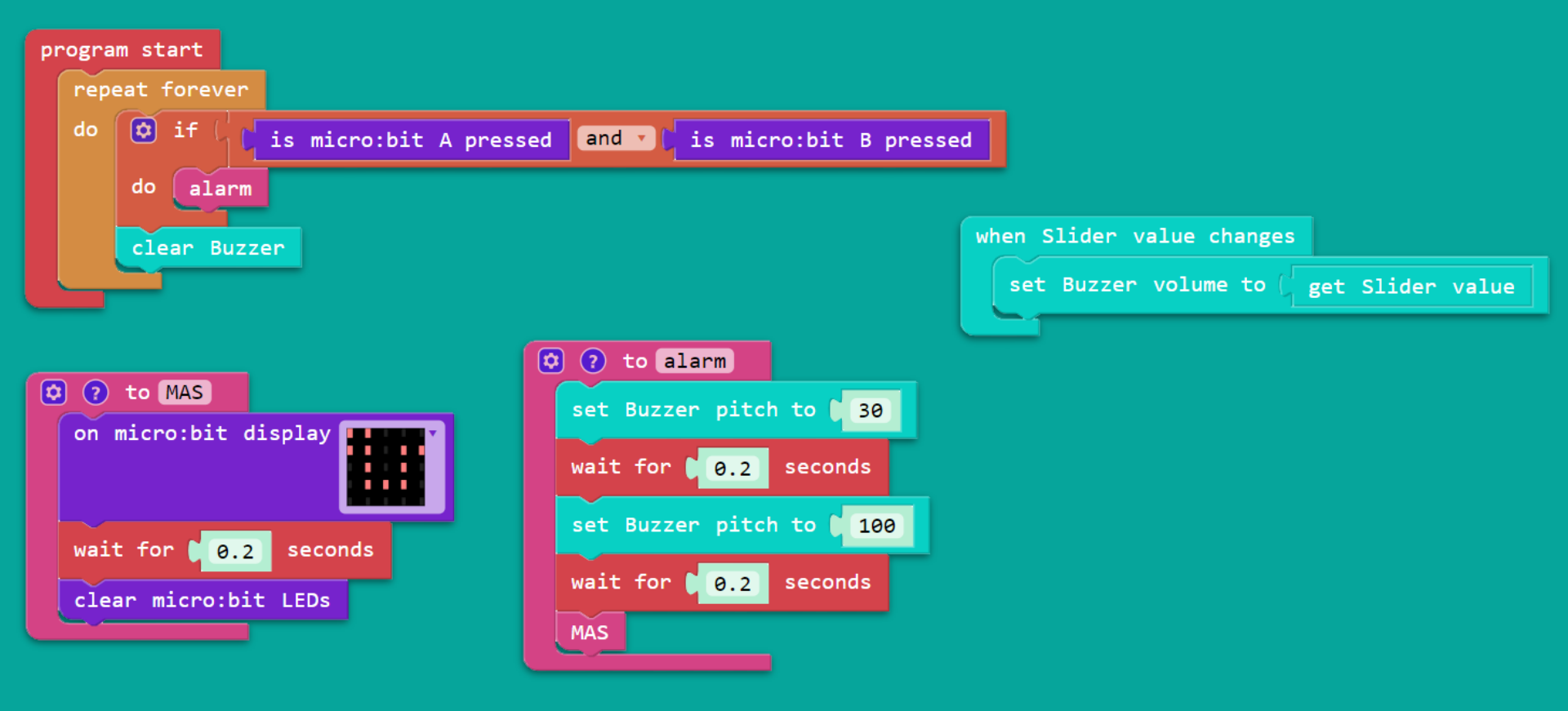

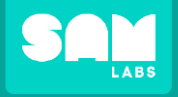

#### Challenge: Test your program

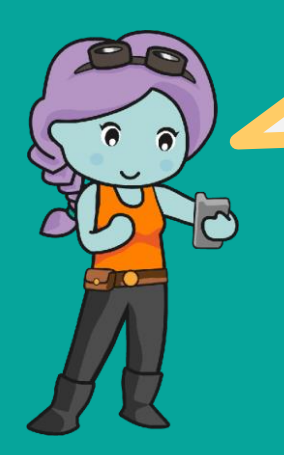

When both 'A' and 'B' buttons are pressed, the program will call upon the 'alarm' function which calls upon the 'MAS' function.

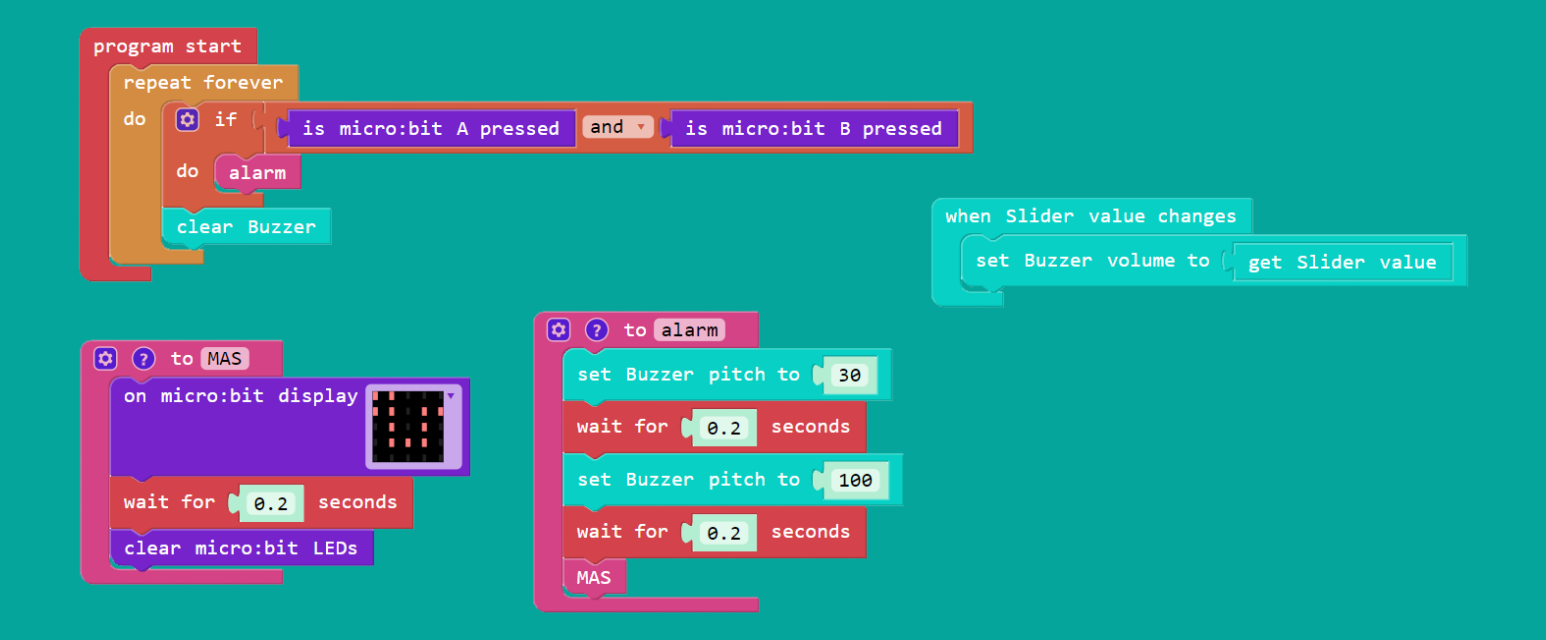

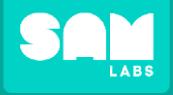

6

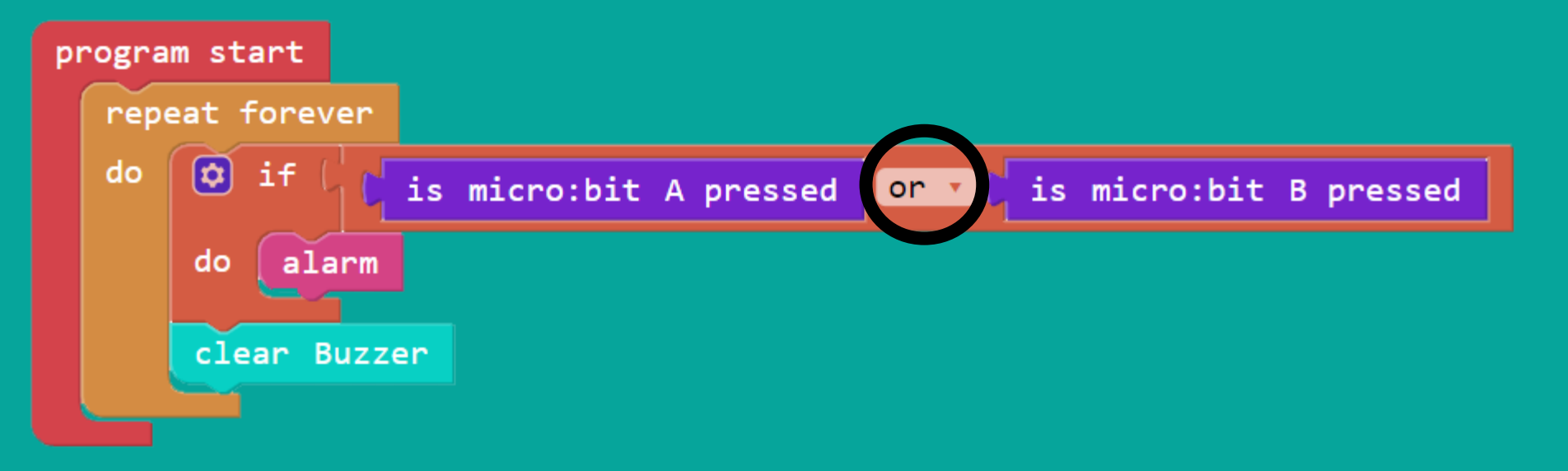

Look at this truth table for the OR logical operator within the program!

| A Button | B Button | Output |
|----------|----------|--------|
| True     | True     | True   |
| True     | False    | True   |
| False    | True     | True   |
| False    | False    | False  |